# Virtual Profile Supplement

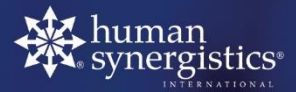

Changing the World – One Organization at a Time®

# **Accessing the Virtual Profile Supplement**

#### Log in to the Accredited Practitioner's Portal

|                                             | human-synergistics.com.au |                      |               |                |                     |                   |            |        |  |
|---------------------------------------------|---------------------------|----------------------|---------------|----------------|---------------------|-------------------|------------|--------|--|
| human<br>synergistics<br>bittereduced<br>50 |                           |                      |               | 🗁 Case Studies | 🛗 Workshop Calendar | ✔ Austra ia Login | Contact Us |        |  |
|                                             | DIAGNOSTICS               | OUR CHANGE SOLUTIONS | ACCREDITATION | ABOUT US       | RESOURCES           |                   |            | Search |  |
|                                             |                           |                      |               |                |                     |                   |            |        |  |

### **Under 'Projects' select 'Virtual Profile Supplement**

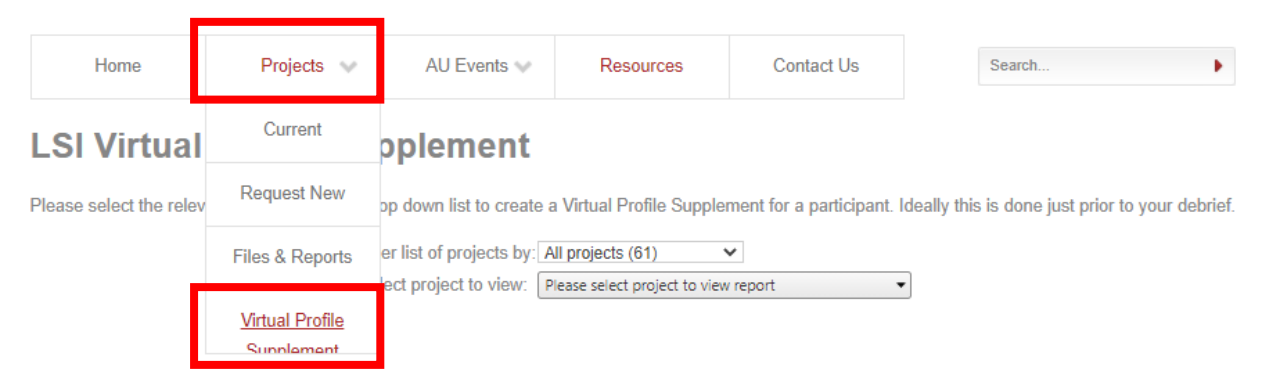

#### Under 'All Projects' Select the Project the Participant is in

## LSI Virtual Profile Supplement

Please select the relevant Project from the drop down list to create a Virtual Profile Supplement for a participant. Ideally this is done just prior to your det

|                                                                    |                | iter not of projoote by. | 1                                                |   |                                        |
|--------------------------------------------------------------------|----------------|--------------------------|--------------------------------------------------|---|----------------------------------------|
|                                                                    | 5              | Select project to view:  | FW Project For LSI/GSI Accreditation Program 2   | • |                                        |
|                                                                    |                |                          | FW Project For LSI/GSI Accreditation Program 2   | • |                                        |
| Click 'Create Link' button to create a Virtual Frome Supplement to |                |                          | FW Project For LSI/GSI Accreditation Program 20  | - | mare buttons to send the Virtual Profi |
| Supplement to the participant.                                     | t. Please note | the Virtual Profile Su   | FW Project For LSI/GSI Accreditation Program 4 - |   | accessed.                              |
| Name Cre                                                           | eate           | Accessible Until         | FW Project For LSI/GSI Accreditation Program 5   |   |                                        |

#### Next to the Participant's name click 'create link' then copy and send it to them

| Name | Create       | Accessible Until     | Share Links            |                           |                      |
|------|--------------|----------------------|------------------------|---------------------------|----------------------|
|      | Create Link  | Not Accessed         |                        |                           |                      |
|      | Create Link  | Not Accessed         |                        |                           |                      |
|      | Create Link  | Not Accessed         |                        |                           |                      |
|      | Link Created | 15-May-2021 09:42 AM | Copy Link To Clipboard | Email Link To Participant | Open Link In New Tab |

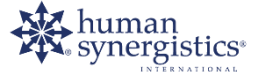

Copyright <sup>©</sup> 1987-2017 Human Synergistics International. All rights reserved. www.human-synergistics.com.au